フォームを使った電子申請の流れ

## I.「xID」アプリで電子認証 xIDアプリを開く xIDアプリを開いて、認証の手続きを行う。 残り166秒以内に完了してください 2 申請へ進む前に確認してください **PIN1の入力** 認証を完了するために、PIN1を入力してください。 すべてにチェックを入れて申請へお 生体認証を有効にしている場合は、生体認証を実施してくださ 進みください 1.1. スマートフォンに「xID」アプリをインス トールしました (ID) 「xID」アプリでxIDアカウントを作成し ■ ました 申請へ進む xIDをまだお持ちでないですか? ③PINIを入力 ②「アプリを開く」を押すと自動的 ①チェック項目に を入れ、 ※生体認証登録済みの場合は にxIDアプリへ移動 「申請へ進む」 生体認証

④自動で入力フォームへ戻る

「xID」アプリで電子認証
 申請フォームへ入力
 「xID」アプリで電子署名
 行う

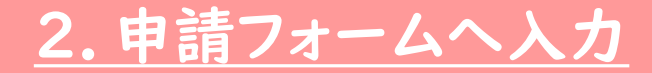

## 3.「xID」アプリで電子署名を行う

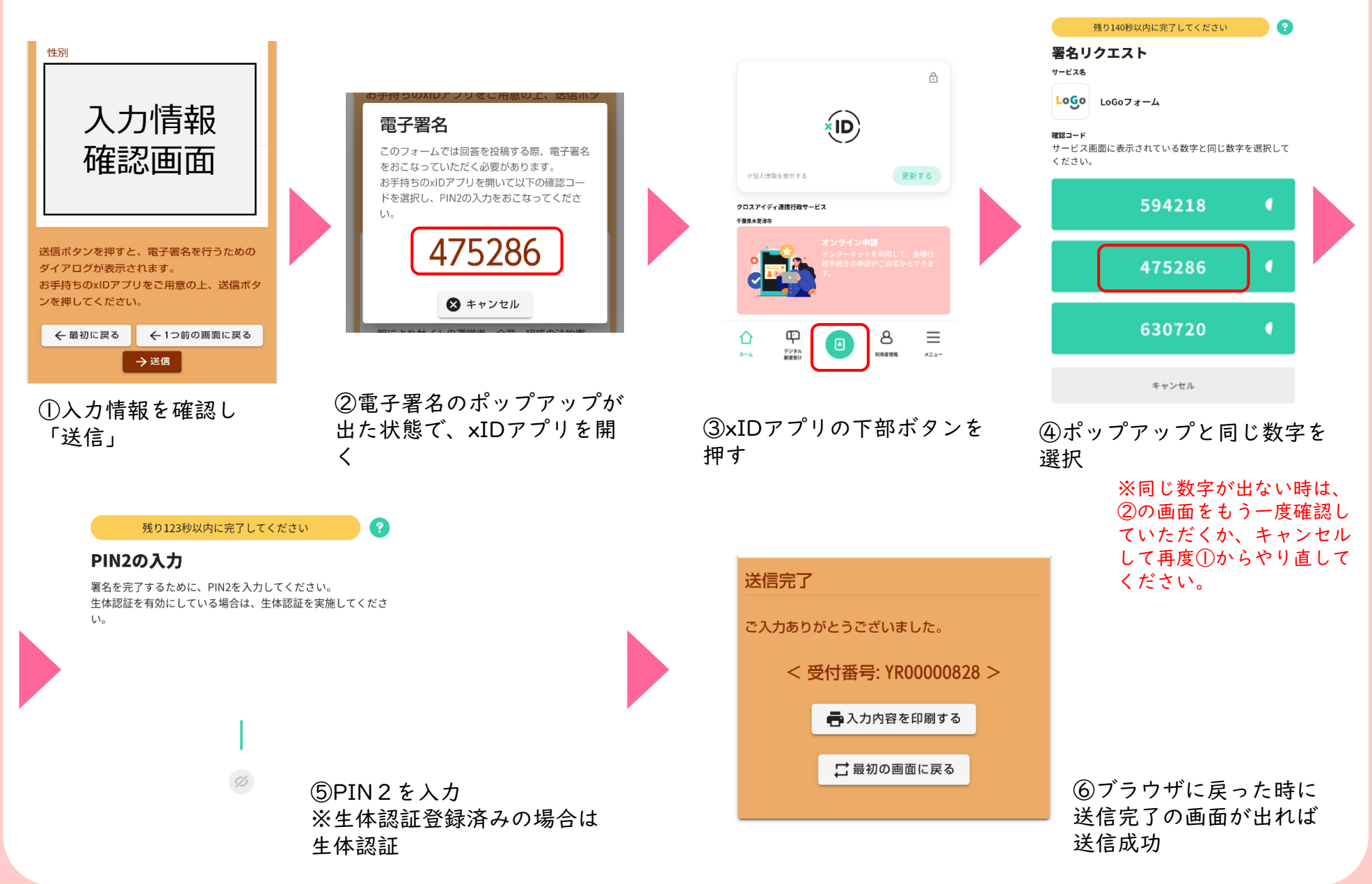